## **Gelsted Seniorklub**

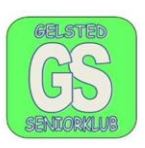

## Uploade et dokument til E-Boks.

Alle har mulighed for at gemme et dokument, billeder eller andet vigtigt oppe på E-Boks.

Når vi uploader til E-Boks, vil det ofte være nemmest hvis vi har oprettet en Privat mappe.

| 🛿 Boks.dk                                                               | Find post           | E Menu ▼                                 | Hjælp Log af              |
|-------------------------------------------------------------------------|---------------------|------------------------------------------|---------------------------|
|                                                                         | Mit overblik        | Post fra<br>virksomheder <sup>3</sup> de | Post fra<br>et offentlige |
| Jørger Jensen 🔻                                                         | Indbakke            | 🖪 Skriv ny post 🕹 Tilmeld afsendere      | 🚯 Upload dokument         |
| <ul> <li>Vis m n post fra private<br/>virkse mheder i mapper</li> </ul> | ▼ Svar → Videresend | Arkivêr 🗈 Flyt 🗑 Slet                    | Mere 🔻                    |
| 📥 Indbakke                                                              |                     |                                          | Sorter 🗸                  |
| 🐱 🛛 🖾 💭 🖾                                                               |                     |                                          |                           |
| 💌 l ost med flag                                                        | Nordea Finans       | Information fra Nordea Finans Nordea F.  | 31. jan. 2025             |
| 🐻 livitteringer                                                         |                     | E hale vales de                          | 26                        |
| 🗐 🖬 ladder                                                              | Jørgen Jensen       | E-boks uploade                           | 26. nov. 1024             |
| 🕹 🛛 : endt post                                                         | Jørgen Jensen       | E-boks uploade                           | 24. nov. 1024             |
| 👕 🗄 lettet post                                                         |                     |                                          |                           |
| Opret mappe Mere▼                                                       | Jørgen Jensen       | Flytte dokumenter og mapper ok nr 3      | 24. nov. 1024             |
| B briller 2022                                                          | Jørgen Jensen       | E-boks uploade                           | 24. nov. 2024             |

Klik på "Opret mappe" og følg anvisningerne.

Når vi skal Uploade et dokument, skal vi stå i det faneblad som hedder "Post fra virksomheder".

For at kunne Uploade et dokument, skal vi klikke på Ikonet, "Upload dokument", og der vises en ny menu. Se nedenstående og klik en gang på "Choose file". Der kommer et nyt billede.

| Choc Je File No file chosen Slet | Vælg filer du ønsker at uploade til mappen Indbakke |  |      |  |  |  |  |
|----------------------------------|-----------------------------------------------------|--|------|--|--|--|--|
|                                  | Choc <mark>e File</mark> No file chosen             |  | Slet |  |  |  |  |
| Tilføj en fil                    | Tilføj en fil                                       |  |      |  |  |  |  |

Udarbejdet af Jørgen H. Jensen Uploade et dokument til E-boks

## **Gelsted Seniorklub**

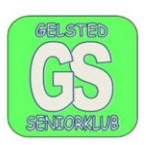

Vi står i/på fanebladet "Post fra virksomheder" og har klikke på "Upload dokument".

Vi har valgt at klikke på "Choose File" og nedenstående billede vises.

Når der er klikket på "Choose File", åbnes stifinder, samtidig med at jeg står i min mappe.

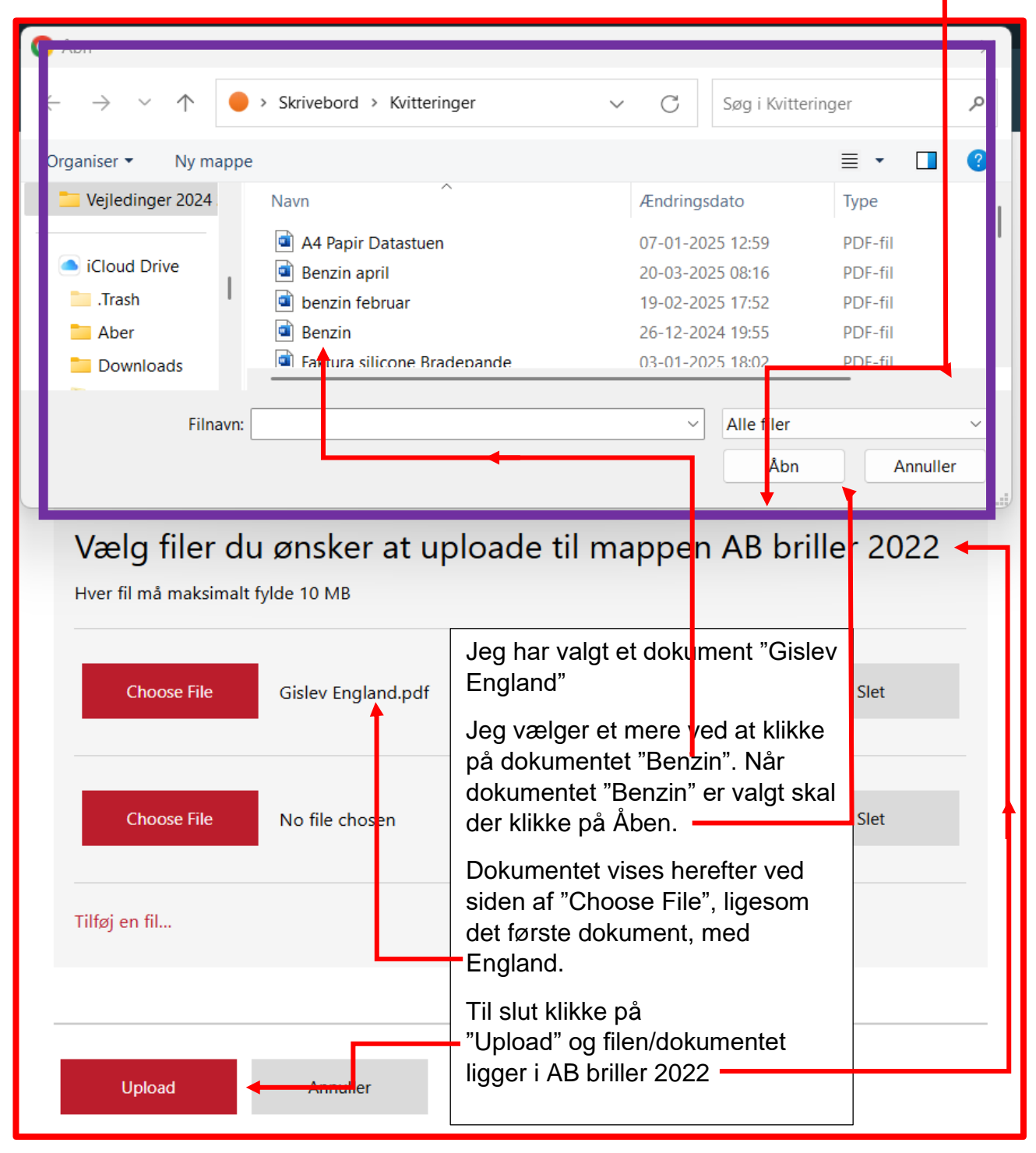

Udarbejdet af Jørgen H. Jensen Uploade et dokument til E-boks